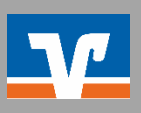

## Anbieter "eBay"

Bitte loggen Sie sich zunächst auf <u>eBay</u> ein.

- 1. Klicken Sie auf "Mein eBay" rechts oben.
- 2. Wählen Sie die Option "Zahlungen" aus.
- 3. Bei Zahlungsoptionen klicken Sie nun rechts auf "Bearbeiten".
- 4. Geben Sie jetzt Ihre Kontodaten an und bestätigen über "Weiter".
- 5. Im letzten Schritt klicken Sie auf "Bankkonto autorisieren".